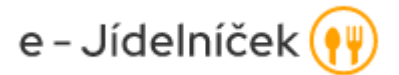

## Manuál k registraci - stravovací systém

- V sekretariátu se vyplní papírová přihláška k odběru stravy, do 30. 10. příslušného roku končí možnost se přihlásit ke stravování k odběru stravy pro daný školní rok. Každý školní rok je třeba se znovu ke stravě přihláškou přihlásit.
- Po zavedení strávníka do systému strávník dostane přihlašovací jméno a pin
- Registrace na stránce <u>www.e-jidelnicek.cz</u>
- Založit nový účet
- Vyplňte jméno: příjmení dítěte
- Vyplňte jakýkoli Váš platný e-mail, přes který se budete následně do systému přihlašovat
- Zvolte si heslo, přes které se budete následně do systému přihlašovat
- Souhlasím s podmínkami užití
- ZPĚT NA LOGIN
- Přihlásit se zvoleným email a heslem
- Na zvolený e-mail Vám přijde odkaz, kterým dokončíte registraci K dokončení procesu registrace chybí ještě jeden krok aktivovat účet. Při registraci jsme vám zaslali email na adresu xxx@xxxx, kde naleznete odkaz k dokončení registrace.
- Potvrdíte odkaz a zpět na login přihlásíte se.
- Zdá se, že ještě nemáte přidaného žádného strávníka! Pojďme nějakého přidat!
- <u>Přidej dalšího strávníka</u>
  - Evidenční číslo jídelny: 100002
  - přihlašovací jméno: sděleno při registraci
  - PIN: čtyřmístný číselný kód, sděleno při registraci
  - Přidat strávníka
  - REGISTRACE JE HOTOVÁ, MŮŽETE OBJEDNÁVAT pokud máte nabitý kredit 😳
- SOUROZENCI v sekci můj účet je možnost > Přidat dalšího strávníka (na jeden přístup (e-mail) může být více strávníků)
- Objednávání jídel stávající uživatel přihlásit > objednávka >> objednaný řádek stravy je oranžový.
- MENU 2, MENU 4 Budova B zš Palackého
- Nutné správně navolit jídlo na příslušnou budovu

K výdeji obědu je nutné nosit načipovanou kartu!

Děkujeme Ing. Kropáčková Tereza vedoucí ŠJ